# Verwenden des Setup-Assistenten auf dem WAP125 oder WAP581

#### Ziel

Der Installationsassistent ist eine integrierte Funktion, die Sie bei der Erstkonfiguration eines WAP-Geräts (Wireless Access Point) unterstützen kann. Der Setup-Assistent vereinfacht die Konfiguration von Einstellungen und enthält schrittweise Anweisungen.

In diesem Dokument wird die Konfiguration von WAP125 und WAP581 mithilfe des Setup-Assistenten im Webkonfigurationsprogramm beschrieben.

Klicken Sie <u>hier</u>, um den WAP mithilfe des Setup-Assistenten auf einem Mobilgerät zu konfigurieren.

#### Anwendbare Geräte

- WAP125
- WAP581

#### Softwareversion

• 1,0/1,3

#### Verwendung des Installationsassistenten

Schritt 1: Melden Sie sich beim Webkonfigurationsprogramm Ihres WAP an, indem Sie die IP-Adresse des WAP in Ihren Webbrowser eingeben. Wenn Sie den WAP zum ersten Mal konfigurieren, lautet die Standard-IP-Adresse 192.168.1.254.

**Hinweis:** Der WAP581 wird in dieser Anleitung verwendet, um den Setup-Assistenten zu veranschaulichen. Das Aussehen kann je nach Modell variieren.

## ılıılı cısco

### Wireless Access Point

cisco ..... English

©2017 - 2018 Cisco Systems, Inc. All rights reserved. Cisco, the Cisco logo, and Cisco Systems are registered trademarks of Cisco Systems, Inc. and/or its affiliates in the United States and certain other countries.

Schritt 2: Bei der ersten Anmeldung am Access Point oder nach dem Zurücksetzen auf die Werkseinstellungen wird der *Access Point Setup Wizard* angezeigt. Klicken Sie auf **Weiter**, um fortzufahren.

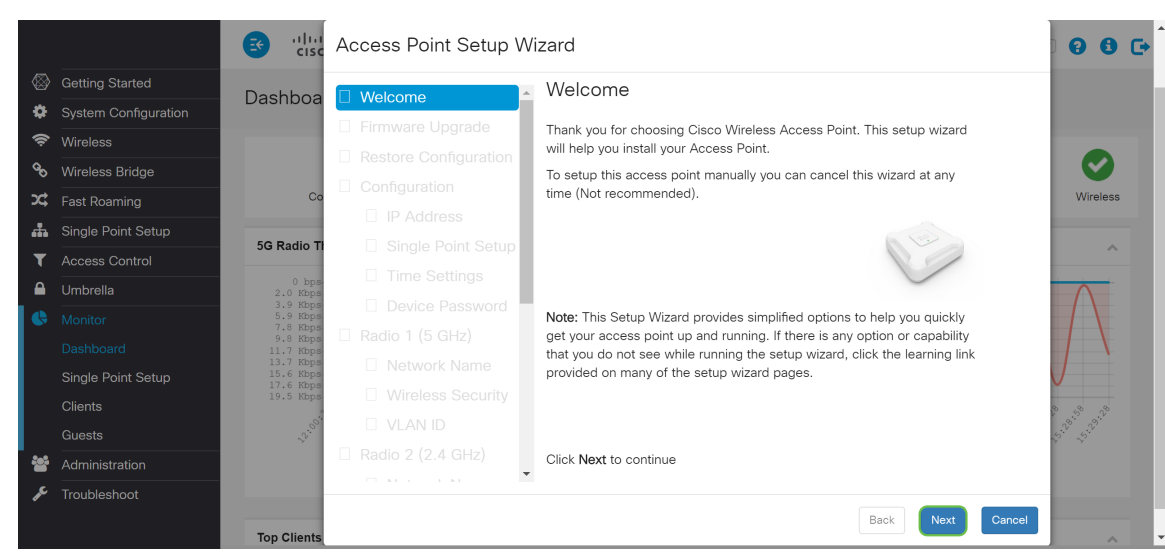

Hinweis: Wenn Ihr WAP bereits konfiguriert ist, Sie jedoch weiterhin auf den Installationsassistenten zugreifen möchten, navigieren Sie zu Getting Started > Setup Wizard (Erste Schritte > Installationsassistent). Das Fenster Access Point Setup Wizard (Assistent für Access Point-Einrichtung) wird angezeigt.

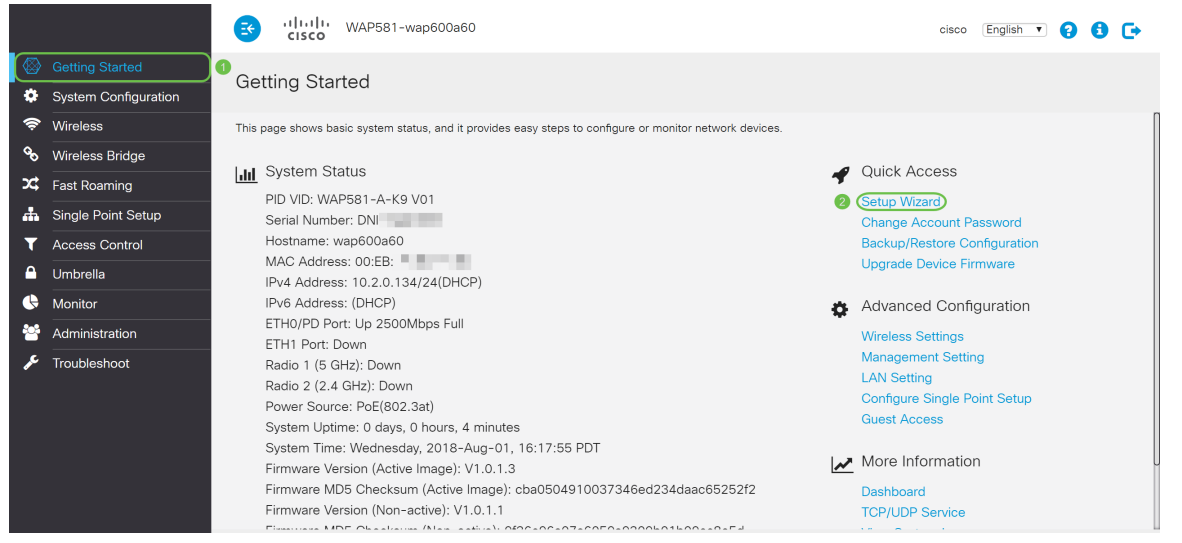

Schritt 3: Klicken Sie im Fenster *Firmware-Aktualisierung* auf **Durchsuchen...** und wählen Sie die Firmware-Datei aus, auf die Sie aktualisieren möchten. Drücken Sie anschließend **Upgrade**, um ein Upgrade auf die Firmware durchzuführen. Nach dem Aktualisieren der Firmware wird das Gerät automatisch neu gestartet und führt die Anmeldeseite durch. In diesem Beispiel klicken wir auf **Überspringen**, da wir die gewünschte Firmware-Version haben.

|             |                      |                                  | Access Point Setup W | izard                                                                  | 000                               | • |
|-------------|----------------------|----------------------------------|----------------------|------------------------------------------------------------------------|-----------------------------------|---|
|             | Getting Started      | Dechhoo                          | Wolcomo A            | Firmware Upgrade                                                       |                                   |   |
| •           | System Configuration | Dashbua                          |                      |                                                                        |                                   |   |
| Ģ           | Wireless             |                                  |                      | Active Firmware Version: 1.0.1.3<br>• Upgrade firmware from PC         |                                   |   |
| ø           | Wireless Bridge      |                                  |                      | Source File Name: Browse No file selected                              |                                   |   |
| <b>x</b> \$ | Fast Roaming         | Co                               |                      |                                                                        | Wireless                          |   |
| 4           | Single Point Setup   |                                  |                      | Upgrade                                                                |                                   |   |
| T           | Access Control       | 5G Radio Ti                      | Single Point Setup   |                                                                        | ^                                 |   |
|             | Umbrella             | 0 bps-<br>2.0 Kbps-              | Time Settings        |                                                                        |                                   |   |
|             | Monitor              | 3.9 Kbps<br>5.9 Kbps<br>7.8 Kbps | Device Password      |                                                                        |                                   |   |
|             | Dashboard            | 9.8 Kbps<br>11.7 Kbps            |                      |                                                                        |                                   |   |
|             | Single Point Setup   | 13.7 Kbps<br>15.6 Kbps           |                      |                                                                        |                                   |   |
|             | Clients              | 19.5 Kbps                        |                      |                                                                        | e                                 |   |
|             | Guests               | 5.<br>00.                        |                      |                                                                        | 5. <sup>20</sup> 5.2 <sup>3</sup> |   |
| ***         | Administration       |                                  |                      | Click Upgrade to upgrade the firmware, or click Skip to skip this step |                                   |   |
| ŗ           | Troubleshoot         |                                  | □ KI KI KI I         |                                                                        |                                   |   |
|             |                      | Ten Olivette                     |                      | Back Skip Cancel                                                       |                                   |   |

Schritt 4: Wenn Sie bereits eine Konfiguration vorgenommen haben, die Sie auf das Gerät

anwenden möchten, klicken Sie auf **Durchsuchen...** im Fenster *Konfiguration wiederherstellen* und die Konfigurationsdatei auswählen, die Sie anwenden möchten. Klicken Sie anschließend auf **Speichern**, um die Konfigurationsdatei auf das Gerät anzuwenden. In diesem Beispiel klicken wir auf **Überspringen**.

**Hinweis:** Wenn das Gerät die entsprechende Konfiguration anwendet, wird es neu gestartet und führt Sie zur Anmeldeseite.

|             |                      | 🚭 ा।<br>cisc                     | Access Point Setup V      | Vizard                                                                   | 00 C     |
|-------------|----------------------|----------------------------------|---------------------------|--------------------------------------------------------------------------|----------|
|             | Getting Started      | Dechhoo                          | Walcomo                   | Restore Configuration                                                    |          |
| •           | System Configuration | Dashboa                          | Welcome Firmulara Unarada | Ű                                                                        |          |
| ŝ           | Wireless             |                                  |                           | Configuration Filename: Browse No file selected.                         |          |
| ø           | Wireless Bridge      |                                  |                           |                                                                          |          |
| <b>x</b> \$ | Fast Roaming         | Co                               |                           | Save                                                                     | Wireless |
| <b>.</b>    | Single Point Setup   |                                  | IP Address                |                                                                          |          |
| T           | Access Control       | 5G Radio TI                      | ☐ Single Point Setup      |                                                                          | ^        |
|             | Umbrella             | 0 bps-<br>2.0 Kbps-              | ☐ Time Settings           |                                                                          |          |
| •           | Monitor              | 3.9 Kbps<br>5.9 Kbps<br>7.9 Kbps | Device Password           |                                                                          |          |
|             | Dashboard            | 9.8 Kbps<br>11.7 Kbps            |                           |                                                                          |          |
|             | Single Point Setup   | 13.7 Kbps<br>15.6 Kbps           |                           |                                                                          |          |
|             | Clients              | 17.6 KDps<br>19.5 Kbps           |                           |                                                                          | a a a    |
|             | Guests               | 2.00                             |                           |                                                                          |          |
| -           | Administration       |                                  |                           | Click Save to restore the configuration, or click Skip to skip this step |          |
| عر          | Troubleshoot         |                                  |                           | *                                                                        |          |
| *           |                      | Top Clients                      |                           | Back Skip Cancel                                                         |          |

Schritt 5: Wählen Sie im Fenster *Configure Device - IP Address (Gerät konfigurieren - IP-Adresse) die Option* Dynamic IP Address (DHCP) (Recommended) (Dynamic IP Address) (DHCP) (Empfohlen)) um eine IP-Adresse von einem Dynamic Host Configuration Protocol (DHCP)-Server abzurufen, oder klicken Sie auf Static IP Address, um die IP-Adresse manuell zu konfigurieren. Klicken Sie anschließend auf Weiter, um mit dem nächsten Abschnitt fortzufahren. DHCP stellt Konfigurationsparameter für Internet-Hosts bereit. In diesem Fall weist der DHCP-Client einem Client eine IP-Adresse für einen begrenzten Zeitraum zu oder bis der Client die Adresse explizit aufgibt.

In diesem Beispiel wählen wir Dynamic IP Address (DHCP) (Empfohlen) aus.

|            |                      | ङ व्यक्ति<br>cisc                   | Access Point Setup W | /izard                               |                               |                  | 88.                                      |
|------------|----------------------|-------------------------------------|----------------------|--------------------------------------|-------------------------------|------------------|------------------------------------------|
| $\otimes$  | Getting Started      | Deebbee                             | Walcomo              | Configure Device - I                 | P Address                     |                  |                                          |
| Ф          | System Configuration | Dashboa                             | Eirmware Upgrade     |                                      |                               |                  |                                          |
| ŝ          | Wireless             |                                     |                      | Select either Dynamic or Statio      | c IP address for your device. |                  |                                          |
| °°         | Wireless Bridge      |                                     |                      | Dynamic IP Address (DHCF             | ) (Recommended))1             |                  | $\sim$                                   |
| <b>x</b> ‡ | Fast Roaming         | Co                                  |                      | O Static IP Address                  |                               |                  | Wireless                                 |
| <b>.</b>   | Single Point Setup   |                                     |                      | Static IP Address:                   | 192.168.1.245                 |                  |                                          |
| Т          | Access Control       | 5G Radio II                         |                      | Subnet Mask:                         | 255.255.255.0                 |                  | ^                                        |
|            | Umbrella             | 0 bps-<br>2.0 Kbps                  |                      | Default Gateway:                     | 192.168.1.254                 |                  |                                          |
| 6          | Monitor              | 3.9 Kbps<br>5.9 Kbps<br>7.8 Kbps    | Device Password      | DNS:                                 |                               |                  |                                          |
|            | Dashboard            | 9.8 Kbps<br>11.7 Kbps               | □ Radio 1 (5 GHz)    | Secondary DNS (optional):            |                               |                  | $\sim$                                   |
|            | Single Point Setup   | 13.7 KDps<br>15.6 Kbps<br>17.6 Kbps | Network Name         |                                      |                               |                  |                                          |
|            | Clients              | 19.5 Kbps                           | Wireless Security    | Learn more about the different conne | ction types                   |                  | N 3 3                                    |
|            | Guests               | 24.<br>00                           | VLAN ID              |                                      |                               |                  | 1. 1. 1. 1. 1. 1. 1. 1. 1. 1. 1. 1. 1. 1 |
| *          | Administration       |                                     | Radio 2 (2.4 GHz)    | Click Next to continue               |                               |                  |                                          |
| æ          | Troubleshoot         | Teo Olivete                         |                      |                                      | Back                          | 2<br>Next Cancel |                                          |

Schritt 6: Die Single-Point-Einrichtung bietet eine zentralisierte Methode zur Verwaltung und Steuerung von Wireless-Services auf mehreren Geräten. So können Sie eine einzelne Gruppe oder einen Cluster Ihrer Wireless-Geräte erstellen, die Sie als eine Einheit anzeigen, bereitstellen, konfigurieren und sichern können. Die Single-Point-Einrichtung erleichtert die Planung von Kanälen im gesamten Wireless-Dienst, um Funkstörungen zu reduzieren und die Bandbreite im Wireless-Netzwerk zu maximieren. Um eine neue Single-Point-Einrichtung für das WAP-Gerät zu erstellen, klicken Sie auf **Neuer Cluster-Name** und geben Sie einen neuen Namen an. Wenn Sie Ihre Geräte mit demselben Cluster-Namen konfigurieren und den Single-Point-Setup-Modus auf anderen WAP-Geräten aktivieren, werden sie automatisch der Gruppe hinzugefügt.

Wenn Sie bereits einen Cluster in Ihrem Netzwerk haben, können Sie dieses Gerät hinzufügen, indem Sie auf **An bestehendem Cluster beitreten** klicken und dann den **vorhandenen Cluster-Namen** eingeben. Der WAP konfiguriert die übrigen Einstellungen basierend auf dem Cluster. Klicken Sie auf **Weiter** und bestätigen Sie die Bestätigung, dem Cluster beizutreten. Klicken Sie auf **Senden**, um dem Cluster beizutreten. Wenn die Konfiguration abgeschlossen ist, klicken Sie auf **Fertig stellen**, um den *Installationsassistenten* zu beenden.

**Hinweis:** Sie können den Access Point-Standort im Feld **AP Location** eingeben, um den physischen Standort des WAP-Geräts anzuzeigen.

Wenn dieses Gerät derzeit nicht an einer Single-Point-Einrichtung teilnehmen soll, klicken Sie auf **Single-Point-Einrichtung nicht aktivieren**.

In diesem Beispiel wählen Sie **Single-Point-Einrichtung nicht aktivieren aus**. Klicken Sie anschließend auf **Weiter**, um mit dem nächsten Abschnitt fortzufahren.

|               |                      | 😆 ultur<br>cisc                  | Access Point Setup W | /izard                                                                                      | 00 <b>.</b>                             |
|---------------|----------------------|----------------------------------|----------------------|---------------------------------------------------------------------------------------------|-----------------------------------------|
|               | Getting Started      | Dashboa                          | Welcome              | Single Point Setup Set a Cluster                                                            |                                         |
| \$            | System Configuration | Duonibou                         | Eirmware Ungrade     | A cluster exercises a single point of administration and late you view                      |                                         |
| Ģ             | Wireless             |                                  |                      | deploy, configure, and secure the wireless network as a single entity,                      |                                         |
| ø             | Wireless Bridge      |                                  |                      | rather than as a series of separate wireless devices.                                       | $\mathbf{i}$                            |
| <b>&gt;</b> ¢ | Fast Roaming         | Co                               |                      | O New Cluster Name                                                                          | Wireless                                |
| ሐ             | Single Point Setup   |                                  | V IP Address         | New Cluster Name:                                                                           |                                         |
| T             | Access Control       | og Radio II                      | Time Settings        | AP Location:                                                                                | ^                                       |
|               | Umbrella             | 0 bps-<br>2.0 Kbps               |                      | O Join an Existing Cluster                                                                  |                                         |
| •             | Monitor              | 5.9 Kbps<br>5.9 Kbps<br>7.8 Kbps |                      | Recommended for adding new wireless access points to the<br>existing deployment environment |                                         |
|               | Dashboard            | 11.7 Kbps<br>13.7 Kbps           |                      | Existing Cluster Name:                                                                      |                                         |
|               | Single Point Setup   | 15.6 Kbps<br>17.6 Kbps           |                      | AP Location:                                                                                |                                         |
|               | Clients              | 19.5 Kbps                        |                      | O Do not Enable Single Point Setup                                                          | 4° 4° 4°                                |
|               | Guests               | 2. c.                            |                      | Recommended for single device deployments or if you prefer to                               | 19 - 19 - 19 - 19 - 19 - 19 - 19 - 19 - |
| **            | Administration       |                                  | Radio 2 (2.4 GHz)    | Click Next to continue                                                                      |                                         |
| ₽¢            | Troubleshoot         | Top Clients                      |                      | Back Next Cancel                                                                            |                                         |

Schritt 7: Wählen Sie im Fenster *Gerät konfigurieren - Systemdatum und -zeit festlegen* die **Zeitzone aus**, und wählen Sie dann aus, ob die Systemzeit automatisch die Zeiteinstellung von einem **NTP-**Server abruft oder **Manuell** auswählen soll, um die Zeiteinstellungen manuell zu konfigurieren. Eine Systemuhr bietet einen netzwerksynchronisierten Zeitstempeldienst für die Nachrichtenprotokolle. Die Systemuhr kann manuell oder als NTP-Client konfiguriert werden, der die Klickdaten von einem Server abruft. Klicken Sie auf **Weiter**, um den *Installationsassistenten* fortzusetzen.

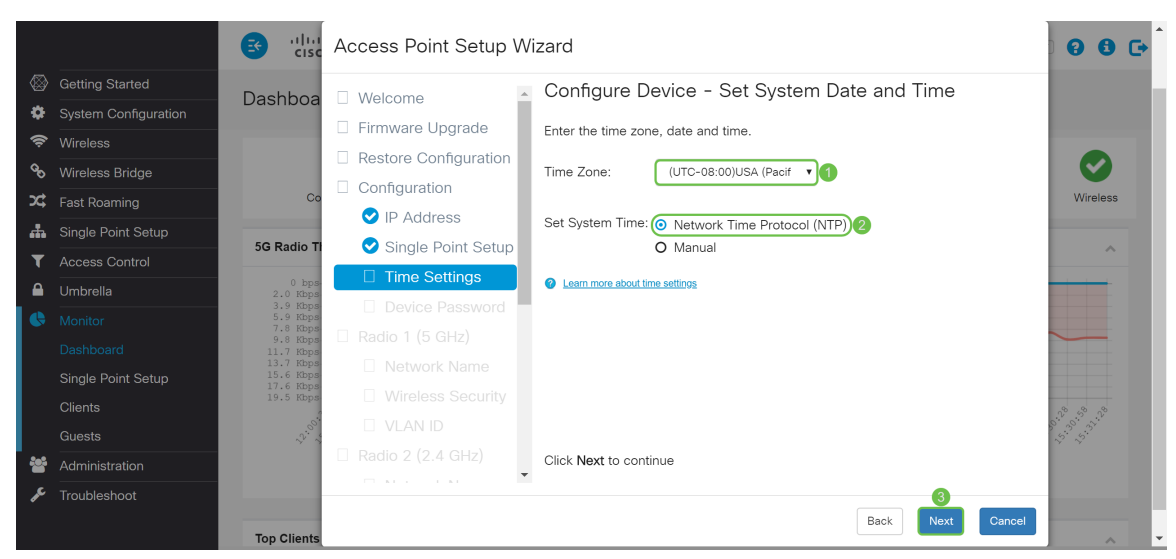

Schritt 8: Geben Sie einen neuen **Benutzernamen** in das Feld *Benutzername ein*. Standardmäßig lautet der Benutzername cisco. Geben Sie ein **neues Kennwort** für den *Benutzernamen ein*. Geben Sie dann erneut **Neues Kennwort** im Feld *Kennwort bestätigen ein*. Sie können die *Kennwortkomplexität* deaktivieren, um die Kennwortsicherheitsregeln zu deaktivieren. Es wird jedoch dringend empfohlen, die Kennwortsicherheitsregeln zu aktivieren. Das neue Kennwort muss den folgenden Komplexitätseinstellungen entsprechen:

- unterscheidet sich vom Benutzernamen.
- unterscheidet sich vom aktuellen Kennwort.
- Mindestens acht Zeichen lang.
- Enthält Zeichen aus mindestens drei Zeichenklassen (Großbuchstaben, Kleinbuchstaben, Zahlen und Sonderzeichen sind auf einer Standardtastatur verfügbar).

Klicken Sie anschließend auf Weiter, um Radio 1 zu konfigurieren.

|     |                      | ङ गोग<br>cisc                      | Access Point Setup W | izard                                                          | 0 0 C•                            |
|-----|----------------------|------------------------------------|----------------------|----------------------------------------------------------------|-----------------------------------|
|     | Getting Started      | Dashboa                            | Welcome ^            | Configure Device - Set Password                                |                                   |
| Ф   | System Configuration | Dashboa                            | Eirmware Llograde    | password down for future reference.                            |                                   |
| (î: | Wireless             |                                    |                      | Enter a new device password:                                   |                                   |
| ø   | Wireless Bridge      |                                    |                      | New password needs at least 8 characters composed of lower and | $\mathbf{i}$                      |
| 2\$ | Fast Roaming         | Co                                 |                      | upper case letters as well as numbers/symbols by default.      | Wireless                          |
| 4   | Single Point Setup   | 5G Radio Ti                        | Single Point Setup   | alphanumeric, hyphens, or underscore characters.               |                                   |
| T   | Access Control       | JO Radio II                        |                      |                                                                |                                   |
|     | Umbrella             | 0 bps-<br>2.0 Kbps<br>2.0 Kbps     |                      | Username: 1 cisco                                              | ΛΛ                                |
| 6   | Monitor              | 5.9 Kbps<br>7.8 Kbps               | Device Password      | New Password: 2                                                | AA                                |
|     | Dashboard            | 9.8 Kbps<br>11.7 Kbps<br>13.7 Kbps |                      | Confirm Password: 3                                            |                                   |
|     | Single Point Setup   | 15.6 Kbps<br>17.6 Kbps             |                      | Password Strength Meter: Strong                                | V_1                               |
|     | Clients              | 19.5 Kbps                          |                      | Password Complexity: 4 G Enable                                | \$ 53 5 <sup>1</sup>              |
|     | Guests               | 2.<br>                             |                      | Learn more about passwords                                     | 2 <sup>37</sup> - 2 <sup>39</sup> |
| *   | Administration       |                                    | □ Radio Z (2.4 GHZ)  | Click Next to continue                                         |                                   |
| æ   | Troubleshoot         | Top Clients                        |                      | Back Next Cancel                                               |                                   |

Schritt 9: Geben Sie im *Netzwerknamen (SSID)* einen Namen für Ihr Wireless-Netzwerk ein. So können Sie Ihr Netzwerk leichter identifizieren, sodass es von Wireless-Geräten gefunden werden kann. Standardmäßig wird **ciscosb** als Netzwerkname verwendet. Klicken Sie anschließend auf **Weiter**, um mit dem nächsten Abschnitt fortzufahren.

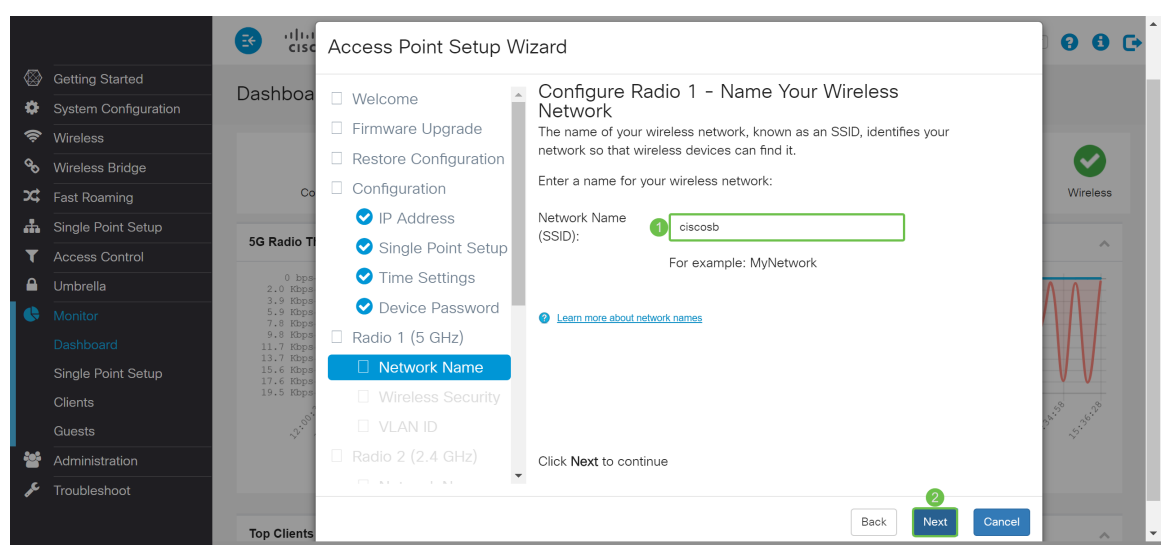

Schritt 10: Klicken Sie auf das Optionsfeld für die Netzwerksicherheit, die Sie auf Ihr Wireless-Netzwerk anwenden möchten. Geben Sie dann das Kennwort für Ihr Netzwerk im Feld *Sicherheitsschlüssel ein*. Um das Kennwort während der Eingabe anzuzeigen, aktivieren Sie das Kontrollkästchen **Schlüssel als** Text löschen. Klicken Sie auf **Weiter**, um fortzufahren.

**Hinweis:** Wenn das Netzwerk über eine Mischung von Clients verfügt, von denen einige WPA2 und andere nur das ursprüngliche WPA unterstützen, wählen Sie beides (WPA/WPA2) aus. Dadurch können sowohl WPA- als auch WPA2-Client-Stationen eine Verbindung herstellen und authentifizieren. Für Clients, die diese Funktion unterstützen, wird jedoch das robustere WPA2 verwendet. Diese WPA-Konfiguration ermöglicht mehr Interoperabilität anstelle einiger Sicherheitsfunktionen.

- Beste Sicherheit (Wi-Fi Protected Access 2 (WPA2) Personal Advanced Encryption Standard (AES)) Alle Client-Stationen im Netzwerk unterstützen den WPA2- und den Advanced Encryption Standard-Verschlüsselungsalgorithmus unter Verwendung des Counter Mode mit dem Cipher Block Chaining Message Authentication Code Protocol (AES-CCMP)-Verschlüsselungsprotokoll/-Sicherheitsprotokoll. Dies bietet die beste Sicherheit gemäß IEEE 802.11i-Standard. Gemäß den neuesten Anforderungen der Wi-Fi Alliance muss der Access Point diesen Modus ständig unterstützen.
- Höhere Sicherheit (WPA/WPA2 Personal TKIP/AES) WPA Personal ist ein IEEE802.11i-Standard der Wi-Fi Alliance, der AES-CCMP- und TKIP-Verschlüsselung umfasst. Sie bietet Sicherheit, wenn ältere Wireless-Geräte das ursprüngliche WPA unterstützen, die neuere WPA2 jedoch nicht unterstützen.
- Keine Sicherheit (nicht empfohlen) Für das Wireless-Netzwerk ist kein Kennwort erforderlich, und jeder kann darauf zugreifen.

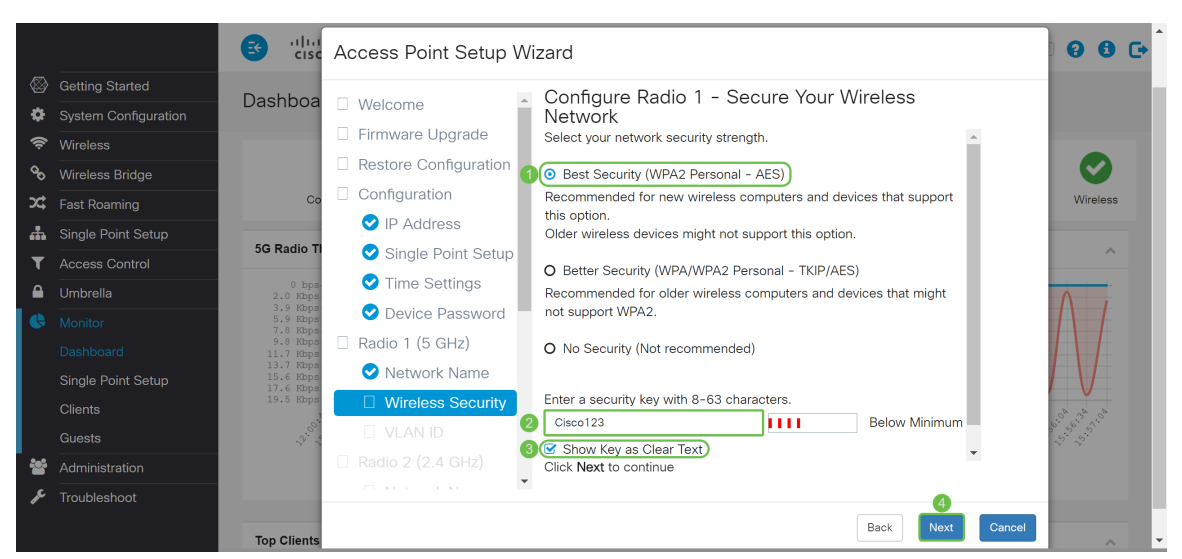

Schritt 11: Geben Sie im Feld *VLAN ID* die ID-Nummer des VLAN ein, zu dem das *Radio 1 (5 GHz)* gehören soll. In diesem Beispiel belassen wir die *VLAN-ID* als 1. Klicken Sie auf **Weiter**, um *Radio 2 (2,4 GHz)* zu konfigurieren.

**Hinweis:** Es wird empfohlen, dem Wireless-Datenverkehr eine andere VLAN-ID als die Standard-ID (1) zuzuweisen, um diese vom Management-Datenverkehr in VLAN 1 zu trennen. Klicken Sie hier, um mehr über Virtual Access Points (VAPs) zu erfahren.

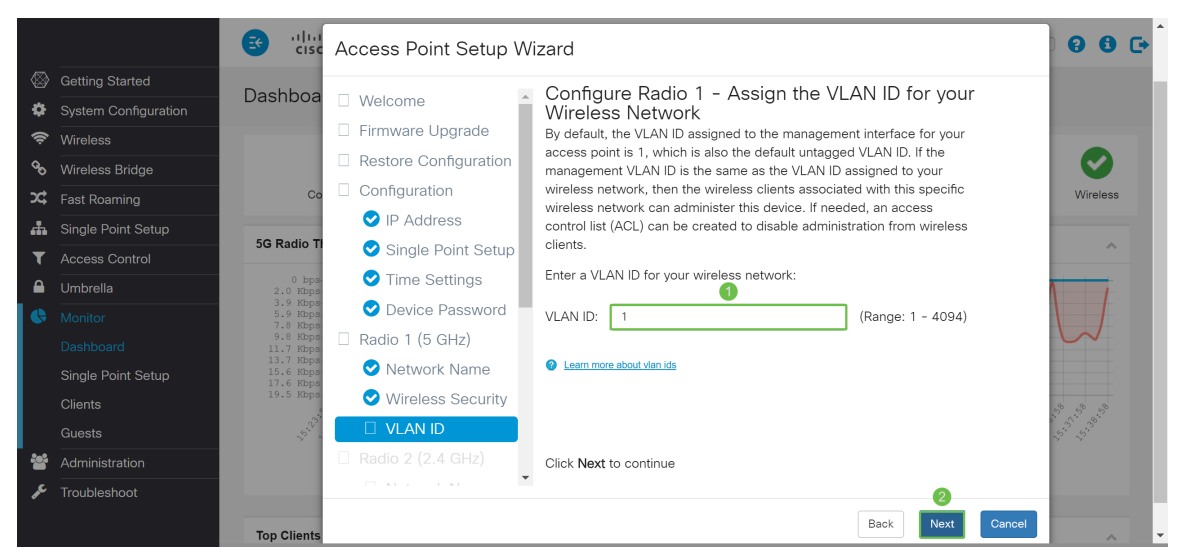

Schritt 12: Geben Sie im Feld *Netzwerkname (SSID)* einen neuen Netzwerknamen ein. Standardmäßig wird **ciscosb** verwendet. Der Netzwerkname wird als SSID bezeichnet. Er identifiziert Ihr Netzwerk, damit die Wireless-Geräte ihn finden können. In diesem Beispiel wurde **ciscosb2.4** verwendet, um den 5-GHz-Netzwerknamen zu unterscheiden. Klicken Sie auf **Weiter**, um die Wireless-Sicherheit für *Radio 2 (2,4 GHz)* zu konfigurieren.

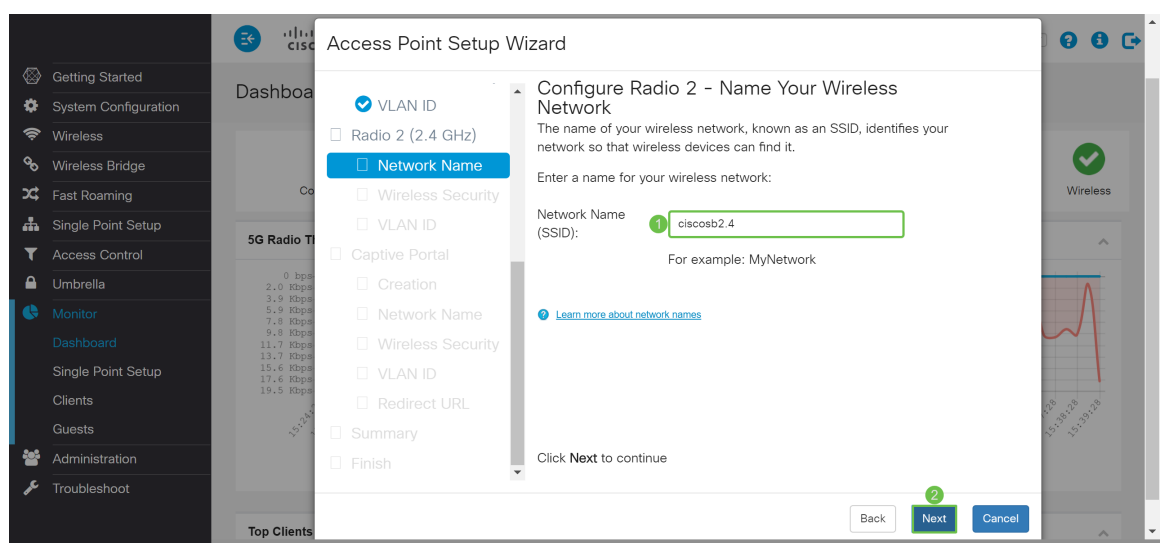

Schritt 13: Klicken Sie auf das Optionsfeld für die Netzwerksicherheit, die Sie auf Ihr Wireless-Netzwerk anwenden möchten. Geben Sie dann das Kennwort für Ihr Netzwerk im Feld *Sicherheitsschlüssel ein*. Um das Kennwort während der Eingabe anzuzeigen, aktivieren Sie das Kontrollkästchen **Schlüssel als** Text löschen. Die **Option Schlüssel als Klartext anzeigen** ist standardmäßig aktiviert. Klicken Sie auf **Weiter**, um fortzufahren.

**Hinweis:** Wenn das Netzwerk über eine Mischung von Clients verfügt, von denen einige WPA2 und andere nur das ursprüngliche WPA unterstützen, wählen Sie beides (WPA/WPA2) aus. Dadurch können sowohl WPA- als auch WPA2-Client-Stationen eine Verbindung herstellen und authentifizieren. Für Clients, die diese Funktion unterstützen, wird jedoch das robustere WPA2 verwendet. Diese WPA-Konfiguration ermöglicht mehr Interoperabilität anstelle einiger Sicherheitsfunktionen.

- Beste Sicherheit (Wi-Fi Protected Access 2 (WPA2) Personal Advanced Encryption Standard (AES)) Alle Client-Stationen im Netzwerk unterstützen den WPA2- und den Advanced Encryption Standard-Verschlüsselungsalgorithmus unter Verwendung des Counter Mode mit dem Cipher Block Chaining Message Authentication Code Protocol (AES-CCMP)-Verschlüsselungsprotokoll/-Sicherheitsprotokoll. Dies bietet die beste Sicherheit gemäß IEEE 802.11i-Standard. Gemäß den neuesten Anforderungen der Wi-Fi Alliance muss der Access Point diesen Modus ständig unterstützen.
- Höhere Sicherheit (WPA/WPA2 Personal TKIP/AES) WPA Personal ist ein IEEE802.11i-Standard der Wi-Fi Alliance, der AES-CCMP- und TKIP-Verschlüsselung umfasst. Sie bietet Sicherheit, wenn ältere Wireless-Geräte das ursprüngliche WPA unterstützen, die neuere WPA2 jedoch nicht unterstützen.
- Keine Sicherheit (nicht empfohlen) Für das Wireless-Netzwerk ist kein Kennwort erforderlich, und jeder kann darauf zugreifen.

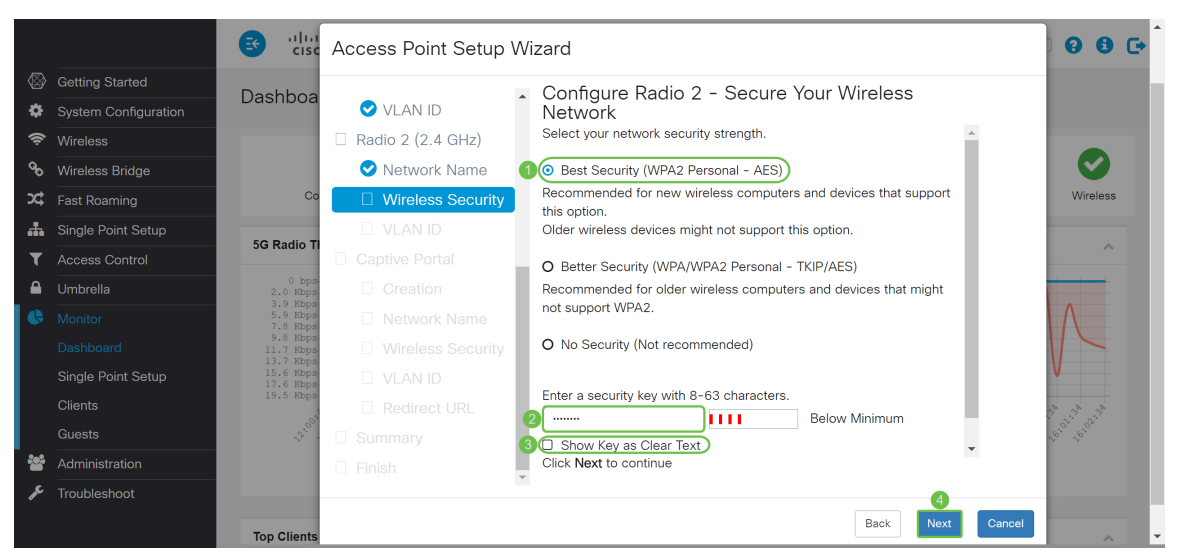

Schritt 14: Geben Sie im Feld *VLAN ID* die ID-Nummer des VLAN ein, zu dem das *Radio 1 (2,4 GHz)* gehören soll. In diesem Beispiel wird der Standardwert 1 als *VLAN-ID* verwendet. Klicken Sie auf **Weiter**, um *Captive Portal* zu konfigurieren.

**Hinweis:** Es wird empfohlen, dem Wireless-Datenverkehr eine andere VLAN-ID als die Standard-ID (1) zuzuweisen, um diese vom Management-Datenverkehr in VLAN 1 zu trennen. Klicken Sie hier, um mehr über Virtual Access Points (VAPs) zu erfahren.

|           |                      | ा त्यां के त्यां के स्टे            | Access Point Setup | Wi | zard                                                                                                    | 0 0 C                             |
|-----------|----------------------|-------------------------------------|--------------------|----|----------------------------------------------------------------------------------------------------|-----------------------------------|
| $\otimes$ | Getting Started      | Daabbaa                             | 👻 nine settings    |    | Configure Radio 2 - Assign the VLAN ID for your                                                                                                |                                   |
| •         | System Configuration | Dashboa                             | Device Password    | Î  | Wireless Network                                                                                                    |                                   |
| (îr       | Wireless             |                                     | Radio 1 (5 GHz)    |    | By default, the VLAN ID assigned to the management interface for your                                                                          |                                   |
| 00        | Wireless Bridge      |                                     | Network Name       |    | management VLAN ID is the same as the VLAN ID assigned to your                                                                                 |                                   |
| <b>x</b>  | Fast Roaming         | Co                                  | Wireless Security  | į. | wireless network, then the wireless clients associated with this specific<br>wireless network can administer this device. If needed, an access | Wireless                          |
| <b>"</b>  | Single Point Setup   | EC Radia T                          | VLAN ID            | l  | control list (ACL) can be created to disable administration from wireless                                                                      |                                   |
| T         | Access Control       | JG Radio II                         | Radio 2 (2.4 GHz)  |    |                                                                                                    |                                   |
|           | Umbrella             | 0 bps-<br>2.0 Kbps                  | Network Name       |    | enter a VLAN ID for your wireless network:                                                                                                    |                                   |
| •         | Monitor              | 5.9 Kbps<br>5.9 Kbps<br>7.8 Kbps    | Wireless Security  |    | VLAN ID: 1 (Range: 1 - 4094)                                                                                                    |                                   |
|           | Dashboard            | 9.8 Kbps<br>11.7 Kbps               |                    |    |                                                                                                    |                                   |
|           | Single Point Setup   | 15.7 Kbps<br>15.6 Kbps<br>17.6 Kbps | Captive Portal     | 1  | Learn more about vlan ids                                                                                                    |                                   |
|           | Clients              | 19.5 Kbps                           |                    | 2  |                                                                                                    | 2° 2° 2°                          |
|           | Guests               | 5°                                  |                    |    |                                                                                                    | 15 <sup>10</sup> 15 <sup>11</sup> |
| *         | Administration       |                                     |                    |    | Click Next to continue                                                                                                    |                                   |
| æ         | Troubleshoot         |                                     |                    | *  | 2                                                                                                    |                                   |
|           |                      | Top Clients                         |                    |    | Back Next C                                                                                                    | ancel                             |

Schritt 15: (Optional) Ein Gastnetzwerk ist nicht erforderlich. Klicken Sie auf das Optionsfeld **Ja**, wenn Sie ein Gastnetzwerk erstellen möchten. Klicken Sie auf das Optionsfeld **Nein**, wenn Sie kein Gastnetzwerk erstellen möchten, und fahren Sie mit <u>Schritt 20</u> fort. Klicken Sie auf die Schaltfläche **Weiter**, um fortzufahren.

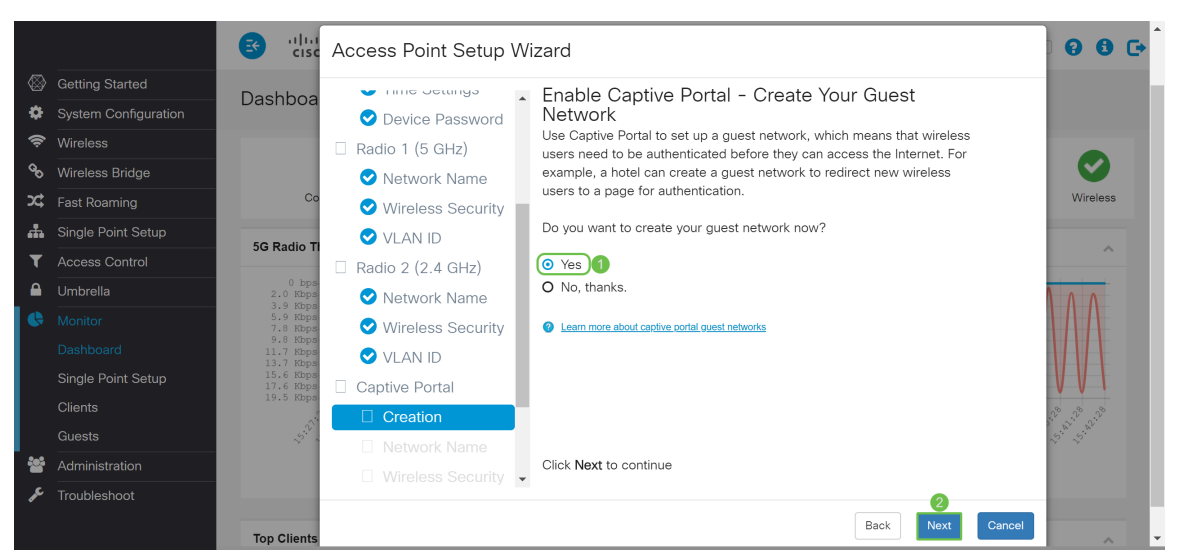

Schritt 16: (Optional) Wählen Sie das Optionsfeld aus, das dem *Radio* (*Funkmodul*) entspricht, in dem Sie das Gastnetzwerk platzieren möchten. Erstellen Sie dann im Feld *Gastnetzwerk* einen Netzwerknamen. Klicken Sie auf **Weiter**, um die *Wireless-*Sicherheitseinstellungen für das *Gastnetzwerk* zu konfigurieren.

In diesem Beispiel wählen wir **Radio 1 (5 GHz)** als unser *Radio aus* und belassen den Standard-Netzwerknamen als **ciscosb-guest**, damit Ihre Wireless-Gastbenutzer den Netzwerknamen finden können.

|     |                      | ा त्या के त्य                       | Access Point Setup  | Wi | izard                                                             | 0 0 C•                            |
|-----|----------------------|-------------------------------------|---------------------|----|-------------------------------------------------------------------|-----------------------------------|
|     | Getting Started      | Dachhar                             | 👻 nine oettinga     |    | Enable Captive Portal - Name Your Guest                           |                                   |
| ф   | System Configuration | Dashboa                             | 오 Device Password   |    | Network                                                           |                                   |
| Ģ   | Wireless             |                                     | 🗌 Radio 1 (5 GHz)   |    | identifies your guest network so that wireless users can find it. |                                   |
| ø   | Wireless Bridge      |                                     | 오 Network Name      |    | Enter a name for your guest network:                              |                                   |
| X\$ | Fast Roaming         | Co                                  | 오 Wireless Security | i. |                                                                   | Wireless                          |
| #   | Single Point Setup   |                                     | 💙 VLAN ID           |    | Radio: O Radio 1 (5 GHz)                                          |                                   |
| T   | Access Control       | 5G Radio II                         | Radio 2 (2.4 GHz)   |    | Guest Network                                                     | ^                                 |
|     | Umbrella             | 0 bps-<br>2.0 Kbps                  | < Network Name      |    | name:                                                             |                                   |
| 6   | Monitor              | 3.9 Kbps<br>5.9 Kbps<br>7.8 Kbps    | 오 Wireless Security |    | For example: MyGuestNetwork                                       |                                   |
|     | Dashboard            | 9.8 Kbps<br>11.7 Kbps               | 🕑 VLAN ID           |    |                                                                   |                                   |
|     | Single Point Setup   | 15.7 Kbps<br>15.6 Kbps<br>17.6 Kbps | Captive Portal      |    | Learn more about network names                                    |                                   |
|     | Clients              | 19.5 Kbps                           | 🕑 Creation          |    |                                                                   | 2° 2° 2°                          |
|     | Guests               | ~3 <sup>.2</sup> .                  | Network Name        |    |                                                                   | 15 <sup>11</sup> 15 <sup>11</sup> |
| **  | Administration       |                                     | Wireless Security   | -  | Click Next to continue                                            |                                   |
| ₽¢. | Troubleshoot         |                                     |                     |    | Back Next Cancel                                                  |                                   |

Schritt 17: (Optional) Wählen Sie das Optionsfeld aus, das der Netzwerksicherheit entspricht, die Sie auf Ihr Gastnetzwerk anwenden möchten. Geben Sie dann ggf. ein Kennwort für das Gastnetzwerk in das *Sicherheitsschlüsselfeld ein*. Um **Schlüssel als Klartext anzeigen**, aktivieren Sie das Kontrollkästchen, um den Sicherheitsschlüssel als Klartext anzuzeigen. Dies ist standardmäßig aktiviert. Klicken Sie auf **Weiter**, um fortzufahren. Die Netzwerksicherheitsoptionen sind:

- Best Security (WPA2 Personal AES) Empfohlen für neue Wireless-Computer und -Geräte, die diese Option unterstützen.
- Starke Sicherheit (WPA/WPA2 Personal TKIP/AES) Empfohlen für ältere Wireless-Computer und -Geräte, die WPA2 möglicherweise nicht unterstützen.
- Keine Sicherheit (Nicht empfohlen) Dies ist die Standardauswahl.

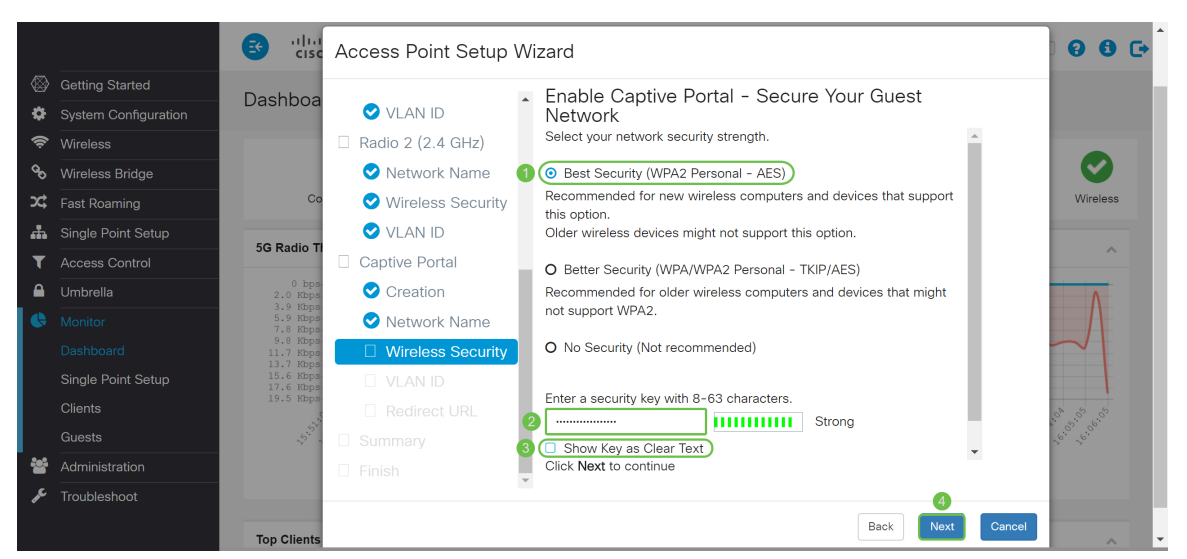

Schritt 18: (Optional) Geben Sie eine *VLAN-ID* für das Gastnetzwerk an. Die VLAN-ID des Gastnetzwerks sollte sich von der Management-VLAN-ID unterscheiden. In diesem Beispiel wurde die *VLAN-ID* 10 als unsere VLAN-ID für das Gastnetzwerk verwendet. Klicken Sie auf **Weiter**, um die *Umleitungs-URL* für das Gastnetzwerk zu konfigurieren.

|          |                      | ा विक                              | Access Point Setup  | Wi | izard                                                                  | 0 0 0                                   |
|----------|----------------------|------------------------------------|---------------------|----|------------------------------------------------------------------------|-----------------------------------------|
|          | Getting Started      | Dachhao                            |                     |    | Enable Captive Portal - Assign the VLAN ID                             |                                         |
| ٠        | System Configuration | Dashboa                            | 🕑 VLAN ID           | Î  |                                                                        |                                         |
| ŝ        | Wireless             |                                    | Radio 2 (2.4 GHz)   |    | We strongly recommend that you assign different VLAN ID for your guest |                                         |
| ø        | Wireless Bridge      |                                    | 오 Network Name      |    | have no access to your private network.                                |                                         |
| X        | Fast Roaming         | Co                                 | 오 Wireless Security |    | Enter a VLAN ID for your guest network:                                | Wireless                                |
| <b>"</b> | Single Point Setup   | CO Dealle T                        | 💙 VLAN ID           |    | (Papae: 1 - 4094)                                                      |                                         |
| T        | Access Control       | 5G Radio II                        | Captive Portal      |    | VEANID. (Range, 1 = 4094)                                              | ^                                       |
|          | Umbrella             | 0 bps-<br>2.0 Kbps                 | 오 Creation          |    | Learn more about vlan ids                                              |                                         |
|          | Monitor              | 5.9 Kbps<br>7.8 Kbps               | 오 Network Name      |    |                                                                        |                                         |
|          | Dashboard            | 9.8 Kbps<br>11.7 Kbps<br>12.7 Kbps | 오 Wireless Security |    |                                                                        | $\sim$                                  |
|          | Single Point Setup   | 15.6 Kbps<br>17.6 Kbps             | VLAN ID             |    |                                                                        |                                         |
|          | Clients              | 19.5 Kbps                          | Redirect URL        |    |                                                                        | 5 5 5                                   |
|          | Guests               | 13°.                               |                     |    |                                                                        | 100 00 00 00 00 00 00 00 00 00 00 00 00 |
| **       | Administration       |                                    |                     | Ť  | Click Next to continue                                                 |                                         |
| æ        | Troubleshoot         |                                    |                     |    | 2                                                                      |                                         |
|          |                      | Top Clients                        |                     |    | Back Next Ca                                                           | incel                                   |

Schritt 19: (Optional) Aktivieren Sie das Kontrollkästchen **Umleitung aktivieren**, um neue Wireless-Benutzer auf eine andere Startseite umzuleiten. Geben Sie einen vollqualifizierten Domänennamen (Fully Qualified Domain Name, FQDN) oder eine IP-Adresse in das Feld *Redirect URL* (einschließlich http:// oder https://) ein. Klicken Sie anschließend auf **Weiter**, um zur *Zusammenfassungsseite* zu gelangen.

|          |                      | ङ गोग<br>cisc                    | Access Point Setup  | W  | izard                                                                                                    | 000                                      |   |
|----------|----------------------|----------------------------------|---------------------|----|----------------------------------------------------------------------------------------------------|------------------------------------------|---|
|          | Getting Started      | Dashboa                          |                     |    | Enable Captive Portal - Enable Redirect URI                                                                                                |                                          |   |
| \$       | System Configuration | Dashbua                          | 💙 VLAN ID           |    |                                                                                                    |                                          |   |
| Ģ        | Wireless             |                                  | Radio 2 (2.4 GHz)   |    | If you enable a redirect URL, when new wireless users have completed<br>the authentication process, they can be redirected to an alternate |                                          |   |
| 00       | Wireless Bridge      |                                  | 오 Network Name      |    | startup page.                                                                                                    | $\mathbf{i}$                             |   |
| <b>x</b> | Fast Roaming         | Co                               | 오 Wireless Security |    | Enable Redirect URL                                                                                                    | Wireless                                 |   |
| <b>"</b> | Single Point Setup   |                                  | 🗸 VLAN ID           |    | Redirect URL : https://www.cisco.com                                                                                                    |                                          |   |
| T        | Access Control       | 5G Radio II                      | Captive Portal      | J. |                                                                                                    | ^                                        |   |
|          | Umbrella             | 0 bps-<br>2.0 Kbps               | 오 Creation          | I  | Learn more about redirect uris                                                                                                    |                                          |   |
| 6        | Monitor              | 3.9 Kbps<br>5.9 Kbps<br>7.8 Kbps | 오 Network Name      | I  |                                                                                                    |                                          |   |
|          | Dashboard            | 9.8 Kbps<br>11.7 Kbps            | 오 Wireless Security | I  |                                                                                                    |                                          |   |
|          | Single Point Setup   | 15.6 Kbps<br>17.6 Kbps           | 🗸 VLAN ID           | I  |                                                                                                    | VV                                       |   |
|          | Clients              | 19.5 Kbps-                       | Redirect URL        |    |                                                                                                    | 5 5 5                                    |   |
|          | Guests               | 15. 5°                           | Summary             |    |                                                                                                    | 2. 2. 2. 2. 2. 2. 2. 2. 2. 2. 2. 2. 2. 2 |   |
| **       | Administration       |                                  |                     |    | Click Next to continue                                                                                                    |                                          |   |
| ₽°€      | Troubleshoot         |                                  |                     | Ŧ  | 3                                                                                                    |                                          |   |
|          |                      | Top Clients                      |                     |    | Back Next Cancel                                                                                                    |                                          | Ļ |

Schritt 20: Überprüfen Sie auf der Seite Zusammenfassung - Bestätigen Sie Ihre Einstellungen die

von Ihnen konfigurierten Einstellungen. Klicken Sie auf die Schaltfläche **Zurück**, um eine oder mehrere Einstellungen neu zu konfigurieren. Wenn Sie auf **Abbrechen** klicken, werden alle Einstellungen auf die vorherigen oder Standardwerte zurückgesetzt. Wenn Ihre Konfigurationen korrekt sind, klicken Sie auf **Senden**. Ihre Setup-Einstellungen werden gespeichert, und ein Bestätigungsfenster wird angezeigt.

|            |                      | ङ वीव<br>cisc                      | Access Point Setup  | Wi | izard                                                                |        | 0 0 C+                                |
|------------|----------------------|------------------------------------|---------------------|----|----------------------------------------------------------------------|--------|---------------------------------------|
|            | Getting Started      | Dashboa                            |                     |    | Summary - Confirm Your Settings                                      |        |                                       |
| •          | System Configuration | Duombou                            | 💙 VLAN ID           |    | ,                                                                    |        |                                       |
| Ś          | Wireless             |                                    | Radio 2 (2.4 GHz)   |    | Please review the following settings and ensure the data is correct. |        |                                       |
| ø          | Wireless Bridge      |                                    | 오 Network Name      |    | Network Name (SSID): ciscosb                                         |        |                                       |
| <b>x</b> ‡ | Fast Roaming         | Co                                 | 오 Wireless Security |    | Network Security WPA2 Personal - AES                                 |        | Wireless                              |
| #          | Single Point Setup   |                                    | 💙 VLAN ID           |    | Security Key: *******                                                |        |                                       |
| T          | Access Control       | SG Radio II                        | Captive Portal      | į, | VLAN ID: 1<br>Radio 2 (2 4 GHz)                                      |        | ^                                     |
|            | Umbrella             | 0 bps-<br>2.0 Kbps                 | 오 Creation          | l  | Network Name (SSID): ciscosb                                         |        |                                       |
| •          | Monitor              | 5.9 Kbps<br>7.8 Kbps               | 오 Network Name      | l  | Network Security WPA2 Personal - AES                                 |        |                                       |
|            | Dashboard            | 9.8 Kbps<br>11.7 Kbps<br>13.7 Kbps | 오 Wireless Security | l  | Security Key: *******                                                |        |                                       |
|            | Single Point Setup   | 15.6 Kbps<br>17.6 Kbps             | 💙 VLAN ID           |    | VLAN ID: 1                                                           |        |                                       |
|            | Clients              | 19.5 Kbps                          | 오 Redirect URL      |    | Captive Portal (Guest Network) Summary                               |        | 5 5 5                                 |
|            | Guests               | 5. S. S.                           | Summary             |    | Guest Network Radio: Radio 1<br>Network Name (SSID): ciscosb-guest   |        | · · · · · · · · · · · · · · · · · · · |
| **         | Administration       |                                    | 🗌 Finish            |    | Click Submit to enable settings on your Cisco Wireless Access Point  | r      |                                       |
| æ          | Troubleshoot         |                                    |                     | *  |                                                                      |        |                                       |
|            |                      | Top Clients                        |                     |    | Back Submit                                                          | Cancel |                                       |

Schritt 21: Nach der Konfiguration der Einstellungen wird die Seite *Device Setup Complete (Geräte-Setup abgeschlossen)* angezeigt, auf der Sie wissen, dass der Access Point erfolgreich eingerichtet wurde. Klicken Sie auf **Fertig stellen**, um sich erneut mit dem neuen Kennwort anzumelden.

|                |                      | ङ गोग<br>cisc                      | Access Point Setup  | Wi | izard                                                                                     | 0 0 C             |
|----------------|----------------------|------------------------------------|---------------------|----|-------------------------------------------------------------------------------------------|-------------------|
|                | Getting Started      | Dashboa                            |                     |    | Device Setup Complete                                                                     |                   |
| \$             | System Configuration | Dashboa                            | < VLAN ID           |    |                                                                                           |                   |
| Ŕ              | Wireless             |                                    | Radio 2 (2.4 GHz)   |    | Congratulations, your access point has been set up successfully. We                       |                   |
| ø              | Wireless Bridge      |                                    | 오 Network Name      |    | or by copying and pasting them into a text document. You will need                        | $\sim$            |
| <b>x</b> ‡     | Fast Roaming         | Co                                 | Security 🤡 Wireless |    | these settings later when you add other wireless computers or devices<br>to your network. | Wireless          |
| <b>"</b>       | Single Point Setup   | EC Dadia T                         | 💙 VLAN ID           |    | Cluster Name: None                                                                        |                   |
| T              | Access Control       | SG Radio H                         | Captive Portal      | i. | Radio 1 (5 GHz)                                                                           |                   |
|                | Umbrella             | 0 bps-<br>2.0 Kbps<br>3.9 Kbps     | 오 Creation          |    | Network Name (SSID): ciscosb                                                              | Λ                 |
| 6              | Monitor              | 5.9 Kbps<br>7.8 Kbps               | 오 Network Name      |    | Security Key: Cisco123                                                                    |                   |
|                | Dashboard            | 9.8 Kbps<br>11.7 Kbps<br>13 7 Kbps | 오 Wireless Security |    | Radio 2 (2.4 GHz)                                                                         | $\sim$            |
|                | Single Point Setup   | 15.6 Kbps<br>17.6 Kbps             | 💙 VLAN ID           |    | Network Security Type: WPA2 Personal - AES                                                |                   |
|                | Clients              | 19.5 Kbps                          | 오 Redirect URL      |    | Security Key: *******                                                                     | 37 37 37          |
|                | Guests               | 5°                                 | Summary             |    |                                                                                           | 17.<br>17.<br>19. |
| **             | Administration       |                                    | 🗆 Finish            | Ţ  | Click Finish to close this wizard.                                                        |                   |
| ₽ <sup>C</sup> | Troubleshoot         |                                    |                     |    |                                                                                           |                   |
|                |                      | Top Clients                        |                     |    | Back Finish Cancel                                                                        | ~ .               |

#### Schlussfolgerung

Sie haben jetzt erfolgreich Ihren WAP mit dem Setup-Assistenten konfiguriert. Sie sollten Ihre soeben konfigurierten SSIDs in Ihrer Liste der Wi-Fi-Netzwerke sehen. Um andere Funktionen auf dem WAP zu konfigurieren, müssen Sie sich erneut anmelden.